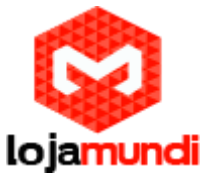

# Como configurar Linha E1 ( ISDN ) com a Placa Digium TE110P no Elastix 2.5 / Asterisk 11.

Essas configurações funcionam também nas versões inferiores das descritas acima

# Mas primeiro vamos conhecer o que é uma linha E1

**E1** é um padrão de linha telefônica digital europeu criado pela <u>ITU</u>-TS e o nome determinado pela Conferência Europeia Postal de Telecomunicação cujo a sigla é (CEPT), sendo o padrão usado no Brasil e na Europa; é o equivalente ao sistema <u>T-carrier</u> norte-americano, embora o sistema T norte-americano utilize taxas de transmissão diferentes.

O E1 possui uma <u>taxa transferência</u> de 2 <u>Mbps</u> e pode ser dividido em **32** canais de **64** Kbps cada, contudo, **30** canais dos **32** canais existentes transportam informações úteis, pois a velocidade efetiva da transmissão (<u>throughput</u>) da portadora E1, é de **30** x **64** = **1920** Kbit/s, os outros

canais restantes (canal **0** e canal **16**) destinam-se à sinalização (sistema designado por "Sinalização por Canal Comum") e o alinhamento de quadros ou tramas, estabelecendo um sincronismo entre os pontos. A contratação de linhas **E1** abaixo de 2 Mbps é conhecida como "**E1** fracionário".

Pode ser interconectado ao **<u>T1</u>** para uso internacional.

Suas variantes : E2: 8,448 Mbps. E3: 34,368 Mbps. E4: 139,264 Mbps. E5: 565,148 Mbps.

# Como funciona um tronco E1

A conexão a Centrais públicas da Rede Brasileira de Telefonia é feita através de troncos **E1** como exemplificado na figura abaixo. A Interface para um Tronco **E1** é um conjunto de dois cabos coaxiais [metálicos ou ópticos], um para transmissão [**TX**] e outro para recepção [**RX**], por onde passam 30 canais de voz digitalizados [**01** a **15** e **17** a **31**] e dois canais de sinalização telefônica canal **01** e canal **16**.

A sinalização telefônica através de um tronco E1 pode ocorrer em duas formas básicas: Canal Associado Canal Comum

A forma mais encontrada ainda, é a Sinalização por Canal Associado.

# Como funciona a sinalização por Canal Associado.

Esta sinalização está sempre associada fisicamente aos canais telefônicos que correm pelo respectivo tronco E1. É praticamente a mesma velha sinalização dos troncos analógicos a 6 fios [TX, RX, E/M]. Fazem parte desta Sinalização os protocolos de:

Sinalização de Linha [**E/M**], que segue pelo canal **16**,

Sinalização de Registradores [MFC] que segue pelos canais de voz.

# Abaixo veja o modelo de um tronco E1:

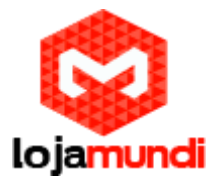

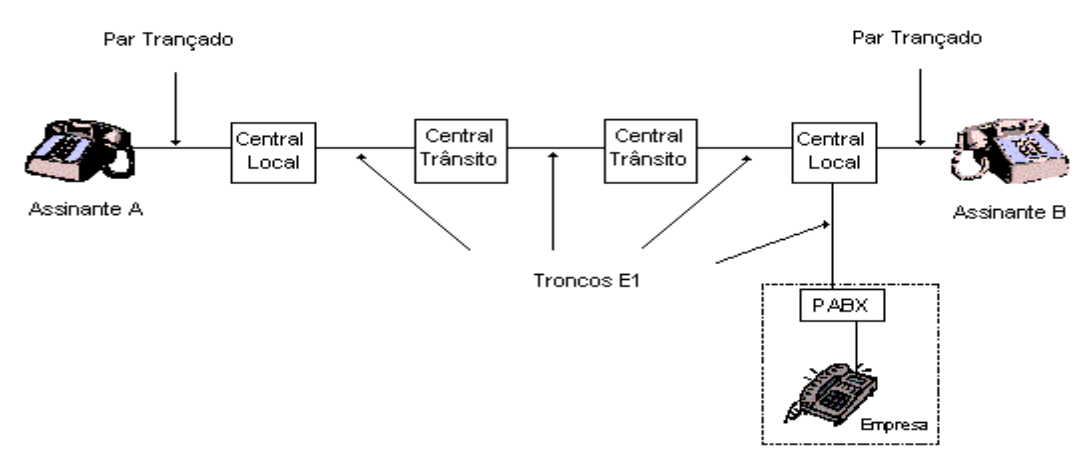

Modelo da Placa para linha E1: TE110P

## Não tem TE110P clique aqui

## Agora na interface do servidor Elastix

## Hardware Detector irá aparecer:

Span # 1: WCT1/0 "Digium Wildcard TE110P T1/E1 Card 0" (MASTER) CCS/HDB3

#### Lspci

Network controller: Tiger Jet Network Inc. Tiger3XX Modem/ISDN interface

No Web Admin do <u>Elastix</u>, clique em **System**, **Hardware Detector** e logo em seguida marque a caixa **Advanced**, na lista que aparece, Marque a opção **Replace file chan\_dahdi.conf**.

Por fim clique no botao Detect New Hardware e aguarde alguns segundos.

Logo que o processo for concluído você verá um alerta com a palavra **Done**, clique em **Ok** e aguarde a página recarregar.

Assim que a página é recarregada você verá na parte de baixo o nome da placa em negrito e as portas da mesma em Vermelho, informando que não estão configuradas.

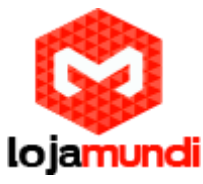

| Hardware Detector                                                         |                                                                                                    |                                                                                                    |
|---------------------------------------------------------------------------|----------------------------------------------------------------------------------------------------|----------------------------------------------------------------------------------------------------|
| Detect New Hardware                                                       |                                                                                                    |                                                                                                    |
| Advanced                                                                  | ų                                                                                                    | Port Status<br>Channel detected and not in service                                                                |
|                                                                           |                                                                                                    | Channel detected and in service                                                                                   |
|                                                                           |                                                                                                    | HC Hardware Control                                                                                               |
| - Span # 1: WRTDH/0 "wrtdm Board 1" (HA                                   |                                                                                                    | ر<br>المريد المريد المريد المريد المريد المريد المريد المريد المريد المريد المريد المريد المريد المريد المريد الم |
| You can set the parameters for these ports<br>here. Configuration of Span | Detacted Detected Detected Detected Emply Emply Emply Emply Emply Asternik by Asternik by Asternik De Asternik Channel Channel                                         | Empty Empty Empty Channel Channel Channel                                                                         |
|                                                                           |                                                                                                    | 1,995 <sup>77</sup> (1,197 <sup>77</sup> (1,197 <sup>77</sup> (1,197 <sup>77</sup> (1,197 <sup>77</sup>           |
|                                                                           | Empty<br>Channel         Empty<br>Channel         Empty<br>Channel         Empty<br>Channel         Empty<br>Channel         Empty<br>Channel         Empty<br>Channel | Emply Emply Emply Emply Channel Channel Channel Channel                                                           |
|                                                                           |                                                                                                    |                                                                                                    |
|                                                                           | Elastis is licensed under GPs, by PaloSanto Solutions. 2006 - 2014.                                                                                                    |                                                                                                    |

Abra agora o servidor Elastix pelo putty e digite os seguintes comandos.

Se não tem Putty instalado baixe aqui

#### Agora na interface texto digite:

## vim /etc/dahdi/system.conf

Limpe o conteúdo do arquivo e cole as linhas abaixo (Para Salvar pressione F2, Y e enter ): span=1,1,0,ccs,hdb3 # termtype: te bchan=1-15,17-31 dchan=16 echocanceller=oslec,1-15,17-31 # Global data loadzone = br defaultzone = br

## vim /etc/asterisk/dahdi-channels.conf

Limpe o conteúdo do arquivo e cole as linhas abaixo (Para Salvar pressione F2, Y e enter ): ; Span 1: WCT1/0 "Digium Wildcard TE110P T1/E1 Card 0" (MASTER) group=0,11 context=from-pstn switchtype = euroisdn signalling = pri\_cpe channel => 1-15,17-31 context = default group = 3

vim /etc/asterisk/chan\_dahdi.conf

Limpe o conteúdo do arquivo e cole as linhas abaixo (Para Salvar pressione F2, Y e enter):

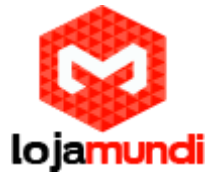

## [trunkgroups]

[channels] context=from-pstn signalling=fxs\_ks rxwink=300 ; Atlas seems to use long (250ms) winks usecallerid=yes hidecallerid=no callwaiting=yes usecallingpres=yes callwaitingcallerid=yes threewaycalling=yes transfer=yes canpark=yes cancallforward=yes callreturn=yes echocancel=yes echocancelwhenbridged=no faxdetect=incoming echotraining=800 rxgain=0.0 txgain=0.0 callgroup=1 pickupgroup=1 relaxdtmf=yes

;Uncomment these lines if you have problems with the disconection of your analog lines ;busydetect=yes ;busycount=3

immediate=no

#include dahdi-channels.conf
#include chan\_dahdi\_additional.conf

Logo que concluir a edição dos arquivos acima, execute os seguintes comandos ainda no terminal

dahdi\_cfg -v dahdi\_tool

No dahdi\_tool observe os alarmes.

- **Red** Balum colocado errado ou com defeito, falha da operadora, cabo desconectado ou quebrado.
- Yellow Erro na configuração, fale com o nosso suporte
- **Ok** Configuração e Linha ok, cabos e sincronização ok, é só configurar o tronco pelo webadmin rotas de entrada e saída.

Embora não precise pois daremos um reload no console do asterisk..

service dahdi restart

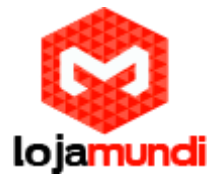

Digite rasterisk -vvvvv para entrar no CLI

Digite reload

Precione CTRL+C para sair do CLI

## Erros Comuns e Possíveis Soluções:

Red - Balum colocado errado ou com defeito, falha da operadora, cabo desconectado ou quebrado.
Yellow - Erro na configuração
Ok - Configuração, cabos e sincronização ok, é só configurar o tronco pelo webadmin rotas de entrada e saída.
Inbound Route para a Linha E1

Para apontar determinado número a um ramal específico basta no **DID** informar os **4** últimos dígitos ( **MCDU**) do número em questão na **inbound route**, da mesma forma se você precisa que determinado número aponte para a **URA** informe no **DID** o **MCDU** e nas **destinations** aponte para **IVR**.

## Outbound Route para a Linha E1

Nas **outbound routes** é possível ainda informar o **ramal** que pode chamar por aquela determinada **rota**, informando no **Match Pattern** os possíveis números (Ex.: Celular Local, Celular DDD, Fixo Local, Fixo DDD ou mesmo somente prefixos da corporação ).

#### Resumo dos comandos usados nesse tutorial:

- vim
- Isdahdi
- Ispci
- dahdi cfg -v
- dahdi\_tool
- rasterisk
- service

Até o próximo tutorial pessoal

Fé em Deus e muito estudo.